## COMMENT ENCAISSER À TRAVERS MON LOGICIEL DE CAISSE QUAND JE SUIS ÉQUIPÉ D'UNE DOUCHETTE ?

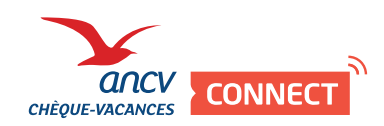

## Je vends en proximité

Le mode de paiement Chèque-Vacances Connect est intégré dans mon système d'encaissement.

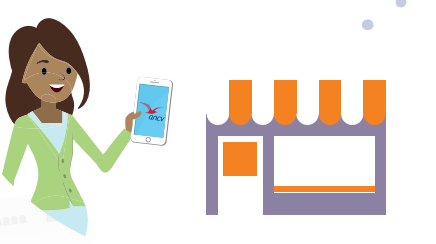

Votre client souhaite régler en
CHÈQUE-VACANCES CONNECT

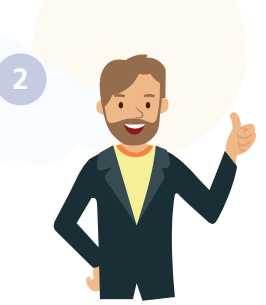

## **Exemple de situation**

Au cinéma, les clients règlent aux caisses et le caissier est équipé d'une douchette.

Dans votre système de paiement, sélectionnez «Chèque-Vacances Connect», indiquez le montant à régler (>20€). Demandez à votre client de vous présenter ses identifiants dans son App.

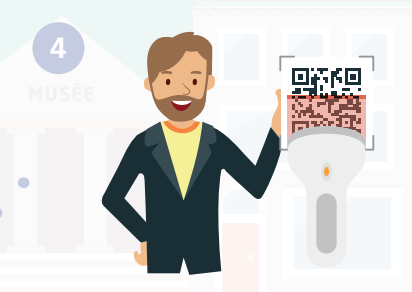

Vous les scannez, ce qui génère la demande de paiement.

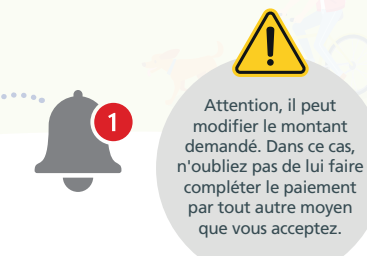

Dans son application Chèque-Vacances, votre client procède au paiement.

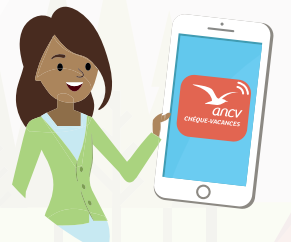

Votre client ouvre son App et vous présente ses identifiants.

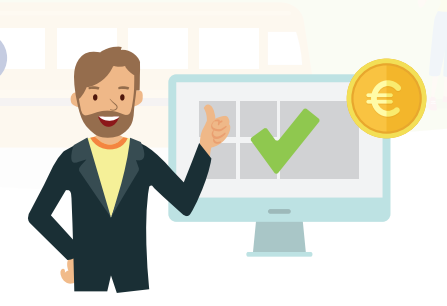

C'est fait ! Dans votre espace dédié, vous retrouvez le détail du paiement. 5 jours ouvrés après, la transaction est remboursée directement sur votre compte bancaire.

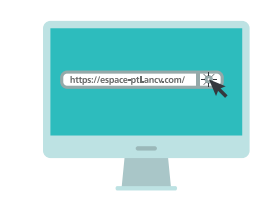

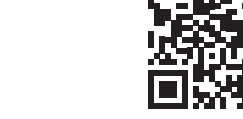

Rendez-vous sur mon espace dedié https://espace-ptl.ancv.com En savoir plus en vidéo